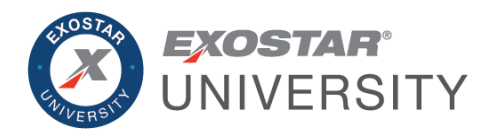

# Managed Access Gateway (MAG) Service Provider Administrator Guide September 2022

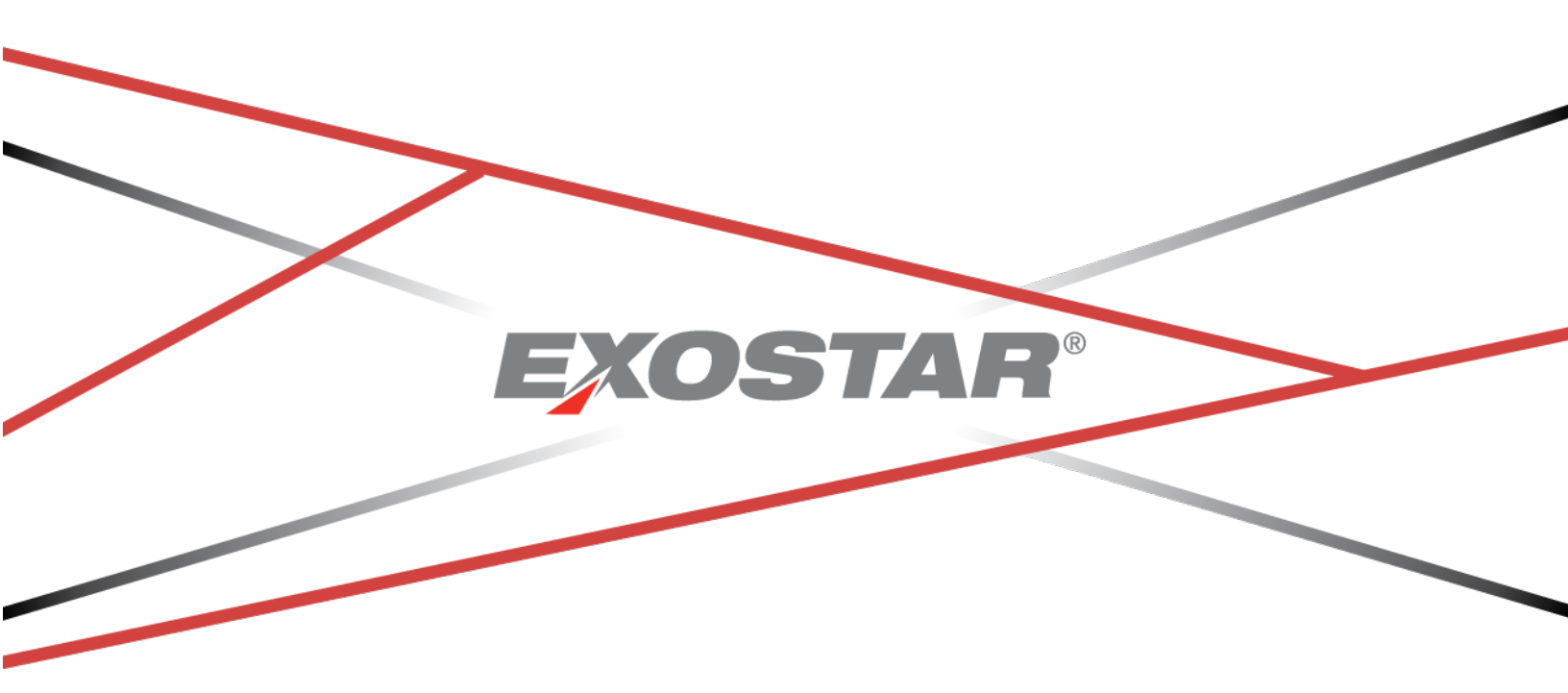

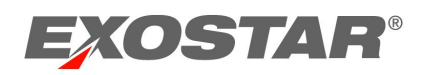

# CONTENTS

| Document Version                          |
|-------------------------------------------|
| Introduction                              |
| About the Service Provider Administrator4 |
| Provider Administration Tab               |
| Approve4                                  |
| View Users                                |
| Determine User Role                       |
| Determine User Credentials7               |
| View Organization7                        |
| Modify Application Access7                |
| Users7                                    |
| Organizations8                            |
| Approval Settings                         |
| Search9                                   |
| Search Field Definitions9                 |
| View Complete Email Address10             |
| Unlock Pending Requests                   |

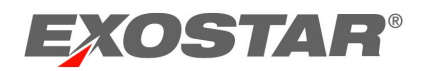

# **DOCUMENT VERSION**

| Version                                          | Impacts                                                                                                    | Date             | Owner           |
|--------------------------------------------------|----------------------------------------------------------------------------------------------------|------------------|-----------------|
| IAM Service Provider<br>(SP) Guide (MAG<br>6.10) | <ul> <li>Credential information<br/>displays for users during<br/>SP Administrator<br/>approval process</li> <li>Last MAG Access Date<br/>column added to View<br/>Users sub-tab</li> </ul>                                | November<br>2018 | S. Puthanveetil |
| MAG 6.11                                         | Changed the product     name from IAM to MAG                                                                                                    | April 2019       | S. Puthanveetil |
| MAG 6.12                                         | <ul> <li>Resend provisioning<br/>records</li> </ul>                                                                                                    | August 2019      | S. Puthanveetil |
| MAG 6.14                                         | <ul> <li>Remove OTP from FTL<br/>process</li> <li>Update Password Policy</li> </ul>                                                                                                    | June 2020        | B. Nair         |
| MAG 7.0                                          | <ul> <li>Self-Registration</li> <li>New Organization<br/>Adoption Invitation<br/>registration process</li> <li>Dashboard</li> <li>Purchasing</li> <li>Credentialing</li> <li>Activation</li> <li>Authentication</li> </ul> | February<br>2021 | B. Nair         |

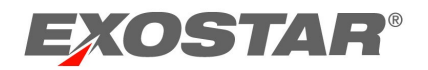

### INTRODUCTION

This role-based guide covers the primary actions performed specifically by users with the Service Provider (SP) Administrator role. For a more comprehensive guide, please reference the Exostar Managed Access Gateway (MAG) User Guide on the <u>MAG Training Resources</u> page.

### ABOUT THE SERVICE PROVIDER ADMINISTRATOR

There are two types of SP Administrators: administrative and view only. The SP Administrator role with administrative permissions allows users to approve or deny access for specified partner company applications. The SP Administrator role has view only permissions. Additionally, SP Administrators can run reports. The SP Administrator role is only available to partner companies.

### PROVIDER ADMINISTRATION TAB

Partner companies with the Service Provider (SP) Administrator role can complete application approvals for applications that require SP Administrator approval, view users, and organization information. From this tab, SP Administrators can also set criteria for application requests from specified organizations to skip the SP Administrator approval step.

| Home My Account |                | Administration     | Provider Administration |
|-----------------|----------------|--------------------|-------------------------|
| Approve         | View Users   V | /iew Organizations | Approval Settings       |

### Approve

Approve allows SP Administrators to approve or deny requests for application access. To authorize or deny requests individually:

- 1. Select the Approve sub-tab.
- 2. Click the hyperlinked Request ID.

| Selec | t Request Id 🕈         | User ID 💠        | Last Name 💠 | First Name 💠 | Org ID 💠      | Org Name 💠 | Business Unit 🗧 | Application Requested + |
|-------|------------------------|------------------|-------------|--------------|---------------|------------|-----------------|-------------------------|
|       | SIG_1515629764889_FPX1 | guthmillerj_0540 | Guthmiller  | Jason        | EXOs029448149 | Exostar2   |                 | Forumpass 4 - UAT       |
|       | SIG_1515629758592_FPX1 | hensleya_0443    | Hensley     | Amber        | EXOs029448149 | Exostar2   |                 | Forumpass 4 - UAT       |

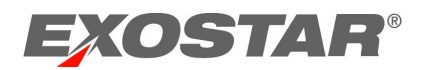

3. Review the information. Click Next.

| Home My Account Administration                                                                                                    | Provider Administration  | Registration Requests | Reports        | Adoption |        |        |
|----------------------------------------------------------------------------------------------------|--------------------------|-----------------------|----------------|----------|--------|--------|
| Approve   View Users   View Organizations   Ap                                                                                         | proval Settings          |                       |                |          |        |        |
|                                                                                                    |                          |                       |                |          |        |        |
| User Application Subscription Request                                                                                                  |                          |                       |                |          |        |        |
| Application Requests: Boeing Portal                                                                                                    |                          |                       |                |          |        |        |
| Requestor Comments:                                                                                                    |                          |                       |                |          |        |        |
|                                                                                                    |                          |                       |                |          |        |        |
|                                                                                                    |                          |                       |                |          |        |        |
|                                                                                                    |                          |                       |                |          |        |        |
| Personal Information                                                                                                    |                          |                       |                |          |        |        |
| Title Select Title V                                                                                                    |                          | * First Name Manny    |                |          |        |        |
| * Confirm Email Address rose canbrown+_56711                                                                                           | . <u>«</u>               | *Lest Name Momm       |                |          |        |        |
| Job Title                                                                                                    | 2                        | Fax                   |                |          |        |        |
| * Phone 3213213244                                                                                                    |                          | * Timezone America/I  | New_York       | $\sim$   |        |        |
| Credentials Information                                                                                                    |                          |                       |                |          |        |        |
| One-Time Password Service                                                                                                    |                          |                       |                |          |        |        |
|                                                                                                    | Account Status: Active   |                       |                |          |        |        |
|                                                                                                    | Expiration Date: 01 Apr, | 2021 11:59 PM EDT     |                |          |        |        |
| Credential Type<br>Phone OTP                                                                                                    | lev                      | rl 2                  | Proofing Level |          |        |        |
|                                                                                                    | 101                      | 002                   |                |          |        |        |
|                                                                                                    |                          |                       |                |          |        |        |
| Application Administrator Review                                                                                                    |                          |                       |                |          |        |        |
| Application Admin Comments on this Request:                                                                                            |                          |                       |                |          |        |        |
| Application Administrator Authorize step bypassed by Syste<br>because workflow was routed by Yolie York (Application<br>Administrator) | m,                       |                       |                |          | _      |        |
|                                                                                                    |                          |                       |                |          | Cancel | ext >> |

**NOTE:** If user has registered multi-factor authentication credentials such as One Time Password Product or FIS Digital Certificates, information displays under credential information section.

4. If approving, you must answer **Yes** to both questions. If denying, answer **No** to the questions. Denial comments are required.

| User Application Subscription Request                                                      |                        |
|--------------------------------------------------------------------------------------------|------------------------|
| Application Requests: Rolls-Royce Global Supplier Portal                                   |                        |
| SP Administrator Review                                                                    |                        |
| Has this user's account been properly provisioned in the SP?: N                            | No 🗸                   |
| Does this user have at least the minimum role/privileges necessary to begin using the SP?: | No 🗸                   |
| SP Administrator Comments:                                                                 |                        |
|                                                                                            |                        |
|                                                                                            |                        |
| Action?: A                                                                                 | Approve 🗸              |
| Rolls-Royce Global Supplier Portal Sponsor Code(s):[optional]:                             |                        |
|                                                                                            | Cancel << Back Next >> |
|                                                                                            |                        |

**NOTE**: An application's administrative approval workflow depends on what is set for the application. Additionally, users receive an email notification of the approval or denial.

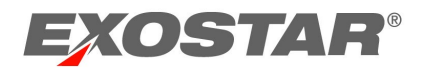

To administer multiple requests:

 Select the users you are approving or denying. From the Action menu, select Approve or Deny Selected Requests, click Apply. You can select 30 requests at a time.

| Hon                            | me My Accoun                                                                                                    | t Administration | Stewardship   | Provider Ad | dministration | Registration Re | quests Cus |  |  |  |  |  |
|--------------------------------|----------------------------------------------------------------------------------------------------|------------------|---------------|-------------|---------------|-----------------|------------|--|--|--|--|--|
| Арр                            | Approve   View Users   View Organizations   Approval Settings                                                                                                    |                  |               |             |               |                 |            |  |  |  |  |  |
| Filter<br>Sear<br>Need<br>Requ | Filter Requests By:       All         Search For:       Using       Select Field to Filter       Search         Need additional help? - Refer       Service Provider Administration Guide.         Request still pending? The system may still be processing. Click the sub-tab to refresh the screen and update the status.         Action:       Approve Selected Requests       Sponsor Code(s): |                  |               |             |               |                 |            |  |  |  |  |  |
| Select                         | Request Id 💠                                                                                                    |                  | User ID 🛊     | Last Name 💠 | First Name 🛊  | Org ID 💠        | Org Name 💠 |  |  |  |  |  |
|                                | <u>SIG_1515629758592_F</u>                                                                                                    | PX1              | hensleya_0443 | Hensley     | Amber         | EXOs029448149   | Exostar2   |  |  |  |  |  |
|                                | <u>SIG_1507308946156_</u> F                                                                                                    | PX1              | gelino_8537   | gelin       | olivier       | EXOs029448149   | Exostar2   |  |  |  |  |  |

2. An **Approve Confirmation** screen displays. Click **YES** to complete approval. If denying, you must enter denial comments. Click **Submit**. Users receive an email with approval/denial status.

**NOTE:** Regardless of how the request for application access was administered, the request is either approved (providing user access to the application), denied, or routes to the Application Owner for approval. An application's administrative approval workflow depends on what is set for the application.

### View Users

View Users allows SP Administrators to search for users subscribed to their application. From View Users, you can modify application access (i.e. suspend).

### Determine User Role

SP Administrators can determine a user's role by following the steps below.

- 1. Click View Users.
- 2. Enter search criteria. Click Search.
- 3. Click the User ID to access user details.

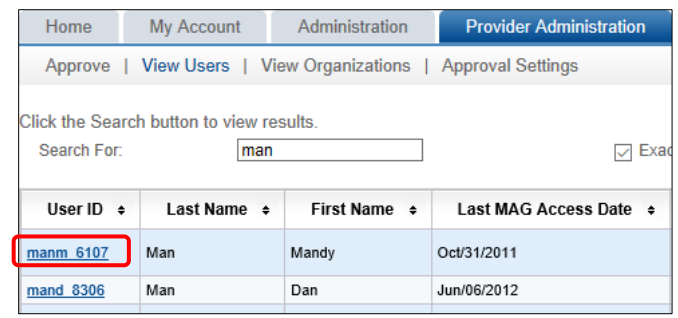

4. Scroll to the Application Settings section to view the Manage Roles section.

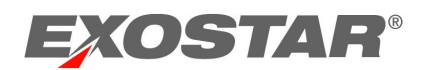

| Application Settings |           |      |             |  |  |  |  |
|----------------------|-----------|------|-------------|--|--|--|--|
| Manage Roles:        |           | Role | Application |  |  |  |  |
|                      | 🗹 User    |      |             |  |  |  |  |
|                      | App Admin |      |             |  |  |  |  |
|                      | Org Admin |      |             |  |  |  |  |

### **Determine User Credentials**

If a user registered multi-factor credential (such as a One Time Password product or FIS Digital Certificates), credential information displays in **Certificates** or **One-Time Password Service** sections.

| One-Time Password Service                                               |                |  |  |  |  |  |  |
|-------------------------------------------------------------------------|----------------|--|--|--|--|--|--|
| Account Status: Suspended<br>Expiration Date: 31 Oct, 2018 11:59 PM EDT |                |  |  |  |  |  |  |
| Credential Type                                                         | Proofing Level |  |  |  |  |  |  |
| Mobile ID                                                               | level_2        |  |  |  |  |  |  |
| To view more details about the user's otp account, click on the link.   |                |  |  |  |  |  |  |

### View Organization

View Organization allows SP Administrators to search for organizations subscribed to their application.

## Modify Application Access

The SP Administrator can modify applications for users or organizations for applications they administer. If suspending, users will be unable to access the application.

### Users

You can modify access to your application for users. Once suspended, users are unable to access the application. To modify a user's application access:

- 1. Click View Users.
- 2. Enter search criteria. Use the search filter menu or select **Exact Match** to narrow results.

# Click Search.

| Approve                                                                                             | Approve   View Users   View Organizations   Approval Settings |              |                            |                 |                    |                       |  |  |  |  |
|----------------------------------------------------------------------------------------------------|---------------------------------------------------------------|--------------|----------------------------|-----------------|--------------------|-----------------------|--|--|--|--|
| Click the Search button to view results.<br>Search For: evans Exact Match Using: Last Name V Search |                                                               |              |                            |                 |                    |                       |  |  |  |  |
| User ID 💠                                                                                           | Last Name 🛊                                                   | First Name + | Email ÷                    | R-IDP User ID + | External User ID 🛊 | External Organization |  |  |  |  |
| <u>evansa 2401</u>                                                                                  | Evans                                                         | Adrienne     | adrienne.evans@exostar.com |                 |                    |                       |  |  |  |  |

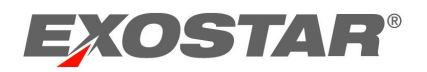

- 3. From results, click the hyperlinked **User ID**.
- 4. To modify application access, scroll to Application Settings. Locate the application and click the appropriate action (i.e. Suspend). You are required to enter a suspension reason. Click Activate to unsuspend. Delete removes the ability for you to modify the application. Additionally, application access is deactivated for the user. However, the user can request access to the application again from their Home tab.

| Exostar LLC | ForumPass 6 WebEx - UK |                           | Suspended |         | Activate Delete |
|-------------|------------------------|---------------------------|-----------|---------|-----------------|
| Exostar LLC | ForumPass 6 WebEx - US | 10 Apr, 2018 09:17 AM EDT | Active    | Exostar | Suspend Delete  |
| Exostar LLC | WebEx - US             |                           | Inactive  |         | Request Access  |

### **Organizations**

You can modify access to your application for an entire organization. Once suspended, users are unable to access the application. To modify an organization's application access:

- 1. Click View Organizations.
- 2. Enter search criteria. Use the search filter menu or select **Exact Match** to narrow results. Click **Search**.

| Approve   Vi                                                                                       | Approve   View Users   View Organizations   Approval Settings |                 |                            |         |              |           |         |        |  |  |
|----------------------------------------------------------------------------------------------------|---------------------------------------------------------------|-----------------|----------------------------|---------|--------------|-----------|---------|--------|--|--|
| Click the Search button to view results. Search For: Training Exact Match Using: Organization Name |                                                               |                 |                            |         |              |           |         |        |  |  |
| Org Name 💠                                                                                         | Org ID ÷                                                      | Business Unit 🛊 | External Organization ID 🛊 | R-IDP + | MAG Status + | Address + | City ÷  | State  |  |  |
| Training                                                                                           | EXO058230016                                                  |                 |                            |         | Active       | Unknown   | Unknown | Unknow |  |  |

- 3. From results, click the hyperlinked **Org ID**.
- 4. To modify application access, scroll to **Application Settings**. Locate the application and click the appropriate action (i.e. Suspend). You are required to enter a suspension reason. Click **Activate** to unsuspend.

## Approval Settings

Approval Settings allows SP Administrators to add organizations for automatic approval for application requests. When organizations are added, all users who request access to a SP Administrator's application do not require SP Administrator approval.

To manage approval settings:

1. Enter the organization's Exostar **Organization ID** in the **Enter Org ID** field and select the application you are adding for approval.

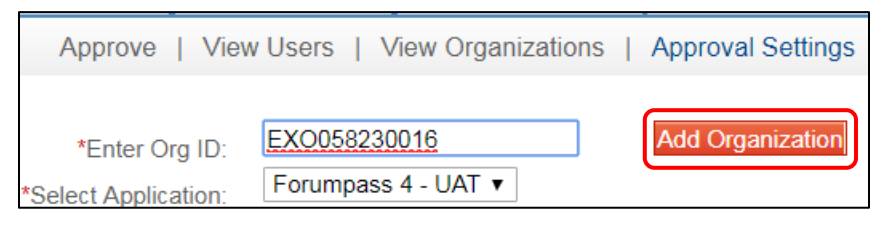

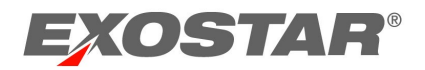

2. Click **Add Organization** to complete. To remove from approval list, click **Remove**. Once removed, application requests require SP Administrator approval.

| *Enter Org ID:<br>*Select Application: | Forumpass 4 - UAT 🔻 | Add Organization |                   |              |            |        |
|----------------------------------------|---------------------|------------------|-------------------|--------------|------------|--------|
| Org ID ÷                               | Org Nam             | e \$             | SP ÷              | Added By ¢   | Added On 💠 |        |
| EXO058230016                           | Training            |                  | Forumpass 4 - UAT | Davida Evans | 04-12-2018 | Remove |

### Search

Depending on role, search criteria and functionality varies for Administrators and Organization Stewards. To complete a search:

- 1. Select search type (e.g. View Users or View Organizations).
- 2. Select search criteria from the drop-down menu and enter search criteria in **Search For** field. Click **Search**.

| Search For: Evans × Exact Match Using: Last Name V | Click the | Search button to | view results. |   |             |        |           |              |        |
|----------------------------------------------------|-----------|------------------|---------------|---|-------------|--------|-----------|--------------|--------|
|                                                    | Search    | For:             | Evans         | × | Exact Match | Using: | Last Name | $\checkmark$ | Search |

3. Results display. Click the hyperlinked **User ID** or **Organization ID** to obtain details and complete necessary functions (i.e. suspend, reactivate, etc.).

### Search Field Definitions

### View User Search Criteria

| Last Name                | Unique identifier for the user            |
|--------------------------|-------------------------------------------|
| First Name               | Last name of user                         |
| User ID                  | Unique identifier for the user            |
| Email                    | First name of user                        |
| R-IDP User ID            | Email address of user                     |
| Org ID                   | Organization ID for Exostar MAG account   |
| Organization Name        | Name of organization                      |
| External User ID         | User ID that partner company uses         |
| External Organization ID | Organization ID that partner company uses |

### View User Results Fields

| Jser ID Unique identifier for the user |                                                 |
|----------------------------------------|-------------------------------------------------|
| Last Name                              | Last name of user                               |
| First Name                             | First name of user                              |
| Last MAG Access Date                   | Last date user logged into Exostar's MAG        |
|                                        | account                                         |
| Email                                  | Email address of user                           |
| R-IDP User ID                          | Remote Identity Provider User ID (information   |
|                                        | displays in the column if user has linked their |
|                                        | account)                                        |

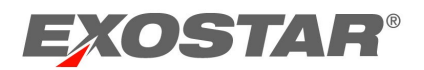

| Role                     | Role(s) assigned to user.                         |
|--------------------------|---------------------------------------------------|
| MAG Status               | Status of user's access. Active status means user |
|                          | has completed first time login. Inactive status   |
|                          | means user has not completed first time login.    |
| Active Applications      | Applications active for the user                  |
|                          |                                                   |
| Pending Applications     | Applications pending approval by an               |
|                          | Administrator                                     |
| External User ID         | User ID that partner company uses                 |
| External Organization ID | Organization ID that partner company uses         |
| Org ID                   | Organization ID for Exostar MAG account           |
| Org Name                 | Name of organization                              |

### View Organization Search Criteria

| Org Name                 | Organization Name                         |
|--------------------------|-------------------------------------------|
| Org ID                   | Organization ID for Exostar MAG account   |
| External Organization ID | Organization ID that partner company uses |

## View Complete Email Address

If you have the SP Administrator role and need to view a user's complete email address when approving or denying a request, please hover over the email address to display the full address.

| Personal Information                        |                               |
|---------------------------------------------|-------------------------------|
| Title Select Title v                        | * First Name Exostarpentest   |
| * Email george.baker@exostar.com            | Middle Name                   |
| * Confirm Email Address george.baker@exosta | * Last Name Admin             |
| Job Title exostarpentestadmin               | Fax                           |
| * Phone 7035551212                          | * Timezone America/New_York v |
|                                             | Cancel Next >>                |

### **Unlock Pending Requests**

Requests transition to a pending status when a request is opened, but not cancelled or processed. To unlock pending requests:

- 1. Click the **Registration Requests** tab.
- 2. Status of the request displays as **Pending**. Locate the request and click the hyperlinked User ID.

| Request Id +                  | Last Name +  | ist Name |          | Status ÷ |
|-------------------------------|--------------|----------|----------|----------|
| userRegistration1521830973352 | DiwanEPAlite | Reetika  | Exostar2 | New      |
| userRegistration1521037320799 | Star         | Norman   | Exostar2 | Pending  |

3. From the opened request, click **Cancel**. You are redirected back to the request queue.

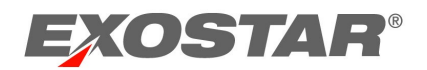

4. Click the appropriate action sub-tab to refresh (Approve, View Users, View Organizations, and Approval Settings). The request now displays a status of **New**.

| Request Id 💠                  | Last Name 🗧  | First Name |          | Status + |
|-------------------------------|--------------|------------|----------|----------|
| userRegistration1521830973352 | DiwanEPAlite | Reetika    | Exostar2 | New      |
| userRegistration1521037320799 | Star         | Norman     | Exostar2 | New      |

# **Resend Provisioning Records**

To resend provisioning records:

- 1. Log into your MAG account.
- 2. Select the **Provider Administration** tab. Select one of the following:
  - a. View Users: select a user and click the user ID.
  - b. View Organizations: select an organization and click the org ID.
- 3. Locate the **Provisioning** section.

**NOTE**: The **Select an application** drop down lists all applications the selected user/org is subscribed to and the SP Admin has the administration permissions for.

4. Select an application and click the **Resend** button to resend the record.

**NOTE**: Resend only works if there was a change from the previous provisioning record to the new one and Force Resend resends the provisioning record to the selected service provider regardless of whether or not a change happened in the provisioning record.